### **BIOFEEDBACK**

To activate the biofeedback function go to SETTINGS and press the KEY button and enter the ACTIVATION CODE.

| AKTIVIERUNGSCODE MANAGER |  |
|--------------------------|--|
| BIOFEEDBACK              |  |
| Referenzcode: 6f03678bee |  |
| Aktivierungscode:        |  |
|                          |  |

After activating go back to the menu and press the new tile BIOFEEDBACK.

Put the sensor on your left forearm and turn it on by pressing the button. The blue light blinking indicates that the sensor is activated.

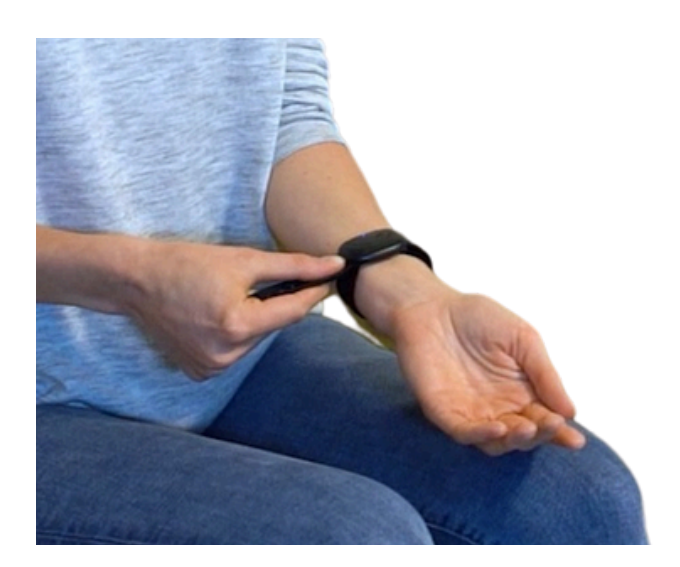

#### NOW CHOOSE A TEST SET TO SCAN PATHOGENS SORTED BY BODY SYSTEMS THEY INFECT:

CENTRAL NERVOUS SYSTEM RESPIRATORY TRACT GASTROINTESTINAL TRACT LIVER & GALLBLADDER URINARY TRACT DENTAL INFECTIONS EYE INFECTIONS SKIN INFECTIONS REPRODUCTIVE TRACT CIRCULATORY SYSTEM EAR INFECTIONS MUSCULOSKELETAL SYSTEM OTHER INFECTIONS

Then select a client or create a new one and press

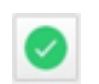

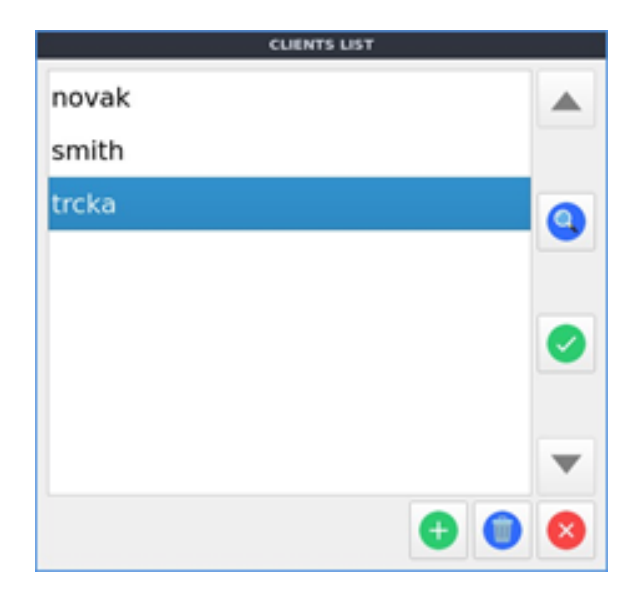

For the first time the sensor has to be paired with the device. Scanning takes several seconds.

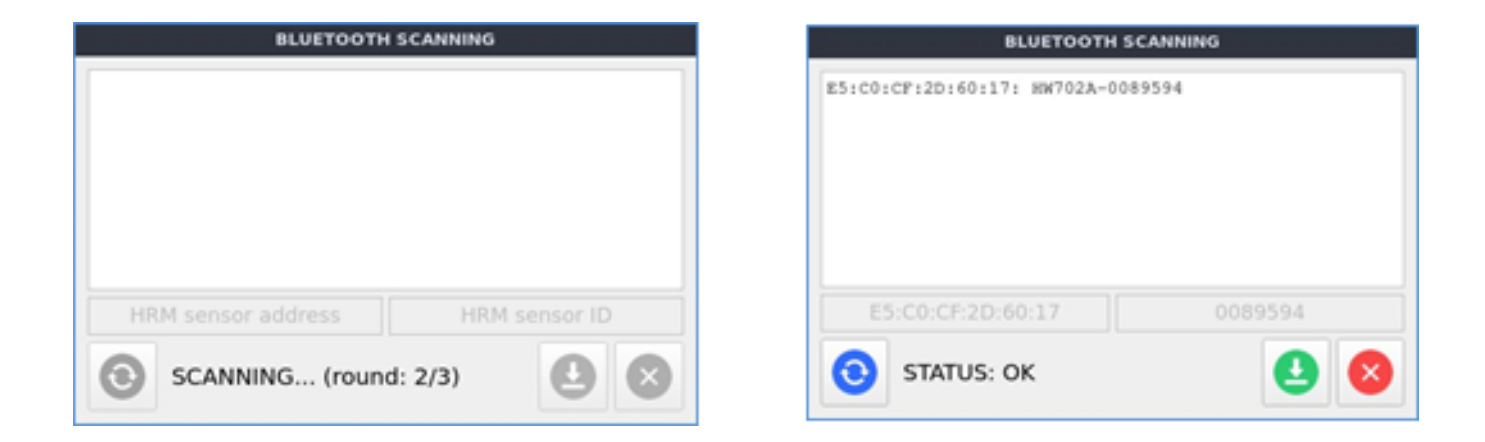

The found sensor has to be saved by pressing the SAVE button.

| BLUETOOTH SCANNING                |          |  |
|-----------------------------------|----------|--|
| E5:C0:CF:2D:60:17: HW702A-0089594 |          |  |
|                                   |          |  |
|                                   |          |  |
|                                   |          |  |
|                                   |          |  |
| 55-00-05-00-00-17                 | 0000504  |  |
| E5:C0:CF:20:00:17                 | 0089594  |  |
| STATUS: SENSOR S                  | AVED 🕘 😣 |  |

If the sensor wasn't detected, check whether it is activated and properly put on your forearm. Then press REFRESH 💿 to scan again.

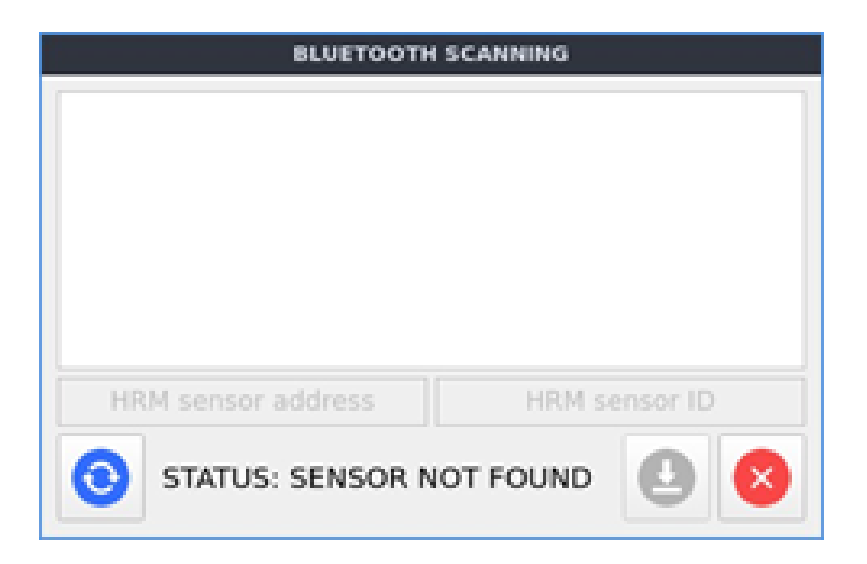

Now sit comfortably approximately 0,5 meter far from the device and start biofeedback by pressing the **o** icon.

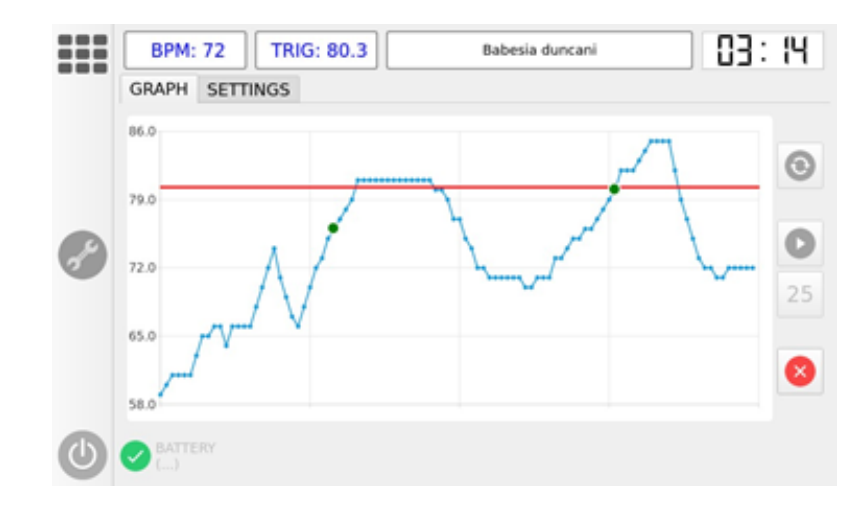

### **RIFETECH**<sup>®</sup>

Biofeedback takes approx. 6-10 minutes. It is important to keep calm and not to move during scanning.

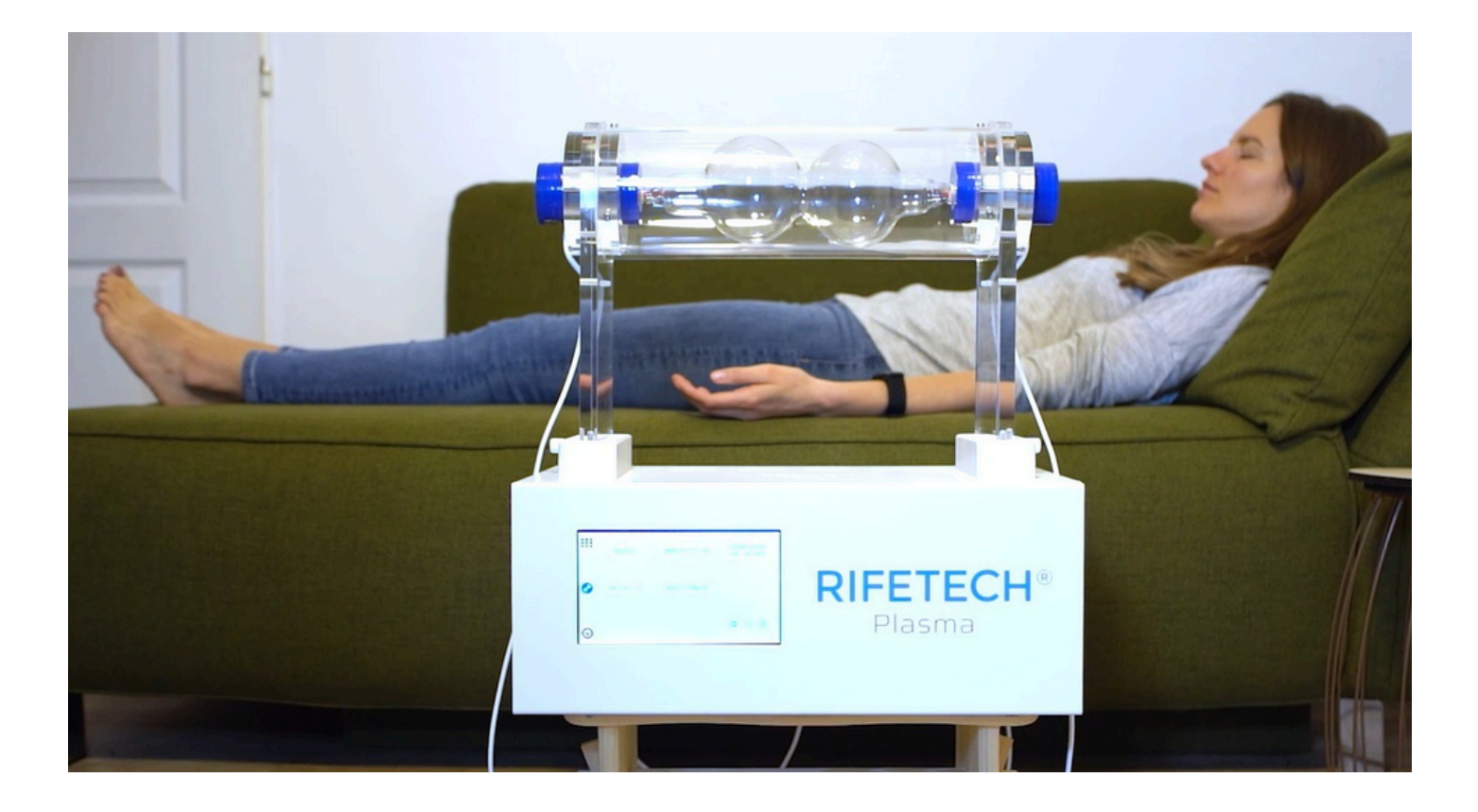

When scanning is complete a list of recorded pathogens will be displayed in descending order of response intensity. The three strongest "hits" are automatically checked, however, it is possible to manually check weaker "hits" as well. Checked pathogens will be saved by pressing the SAVE button (1). The therapeutic batch will added into the list of therapeutic batches of the client.

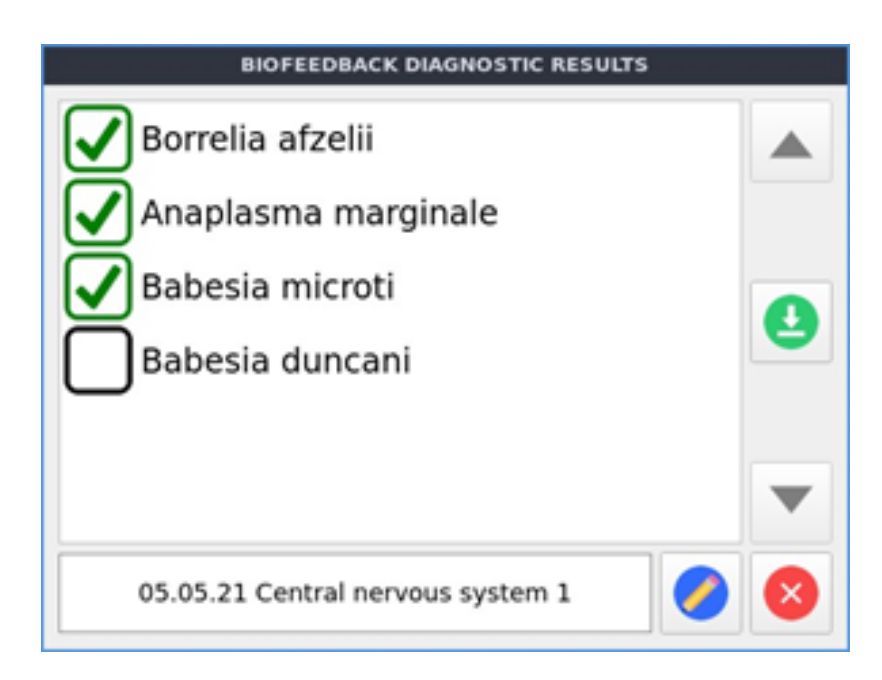